## USING EDGE ERASE & BOOK CENTER ERASE

The Edge Erase function allows you to **remove the dark border** and spaces around a document's edge. Potential uses could include: copying manuals, books, ID Cards, anything with a spine or that does not fill the full page. This feature reduces the amount of black toner used when copying these documents...and that's a good thing!

## **Outside Edge Erase**

How to use it:

- 1. Select "EDIT" menu
- 2. Press "Edge Erase"
- 3. Adjust the width of the part to be erased then press "OK"
- 4. Set other copy modes as required then press "START" button on the control panel

Book Center Erase- this feature whitens the center of the copied image when a shadow-like part appears on it How to use it:

- 1. Select "EDIT" menu
- 2. Press "Book Center Erase"
- 3. Set margin as needed (i.e. width of spine between your pages) Note: this feature removes any markings within the selected area and creates a white bar down the centre
- 4. Set other copy modes as required then press "START" button on the control panel

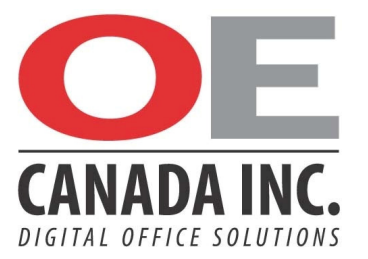